# Nokia Lifeblog 2.5

© 2007 Nokia. Tous droits réservés.

Nokia, Nokia Connecting People, Nseries et N77 sont des marques commerciales ou des marques déposées de Nokia Corporation. Les autres noms de produits et de sociétés mentionnés dans ce document peuvent être des marques commerciales ou des noms de marques de leurs détenteurs respectifs.

Nokia applique une méthode de développement continu. Par conséquent, Nokia se réserve le droit d'apporter des changements et des améliorations à tout produit décrit dans ce document, sans aucun préavis.

La reproduction, le transfert, la distribution ou le stockage d'une partie ou de la totalité du contenu de ce document, sous quelque forme que ce soit, sans l'autorisation écrite préalable de Nokia sont interdits.

DANS LES LIMITES PRÉVUES PAR LA LOI EN VIGUEUR, NOKIA ET SES CONCÉDANTS DE LICENCE NE PEUVENT EN AUCUN CAS ÉTRE TENUS POUR RESPONSABLES DE TOUTE PERTE DE DONNÉES OU DE REVENU, AINSI QUE DE TOUT DOMMAGE PARTICULIER, INCIDENT, CONSÉCUTIF OU INDIRECT.

LE CONTENU DE CE DOCUMENT EST FOURNI « EN L'ÉTAT ». À L'EXCEPTION DES LOIS OBLIGATOIRES APPLICABLES, AUCUNE GARANTIE SOUS QUELQUE FORME QUE CE SOIT, EXPLICITE OU IMPLICITE, Y COMPRIS, MAIS SANS S'Y LIMITER, LES GARANTIES IMPLICITES D'APTITUDE À LA COMMERCIALISATION ET D'ADÉQUATION À UN USAGE PARTICULIER, N'EST ACCORDÉE QUANT À LA PRÉCISION, À LA FIABILITÉ OU AU CONTENU DU DOCUMENT. NOKIA SE RÉSERVE LE DROIT DE RÉVISER CE DOCUMENT OU DE LE RETIRER À N'IMPORTE QUEL MOMENT SANS PRÉAVIS.

La disponibilité des produits et des applications et des services pour ces produits peut varier en fonction des régions. Contactez votre revendeur Nokia le plus proche pour plus d'informations à ce sujet et pour connaître les langues disponibles.

Certaines opérations et fonctionnalités dépendent de la carte SIM et/ou du réseau, du MMS ou de la compatibilité des appareils et des formats de contenus pris en charge. Certains services sont sujets à une facturation distincte.

La protection des droits de propriété intellectuelle peut empêcher la copie, la modification, le transfert ou la cession de certains contenus (musique, images, sonneries, etc.).

Reportez-vous au manuel d'utilisation pour obtenir d'autres informations importantes concernant votre appareil.

EDITION 1 FR

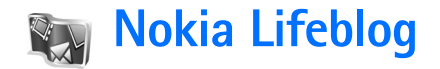

Pour lancer Nokia Lifeblog sur votre appareil, appuyez sur { et sélectionnez Applications > Lifeblog > Options > Ouvrir.

Lifeblog est une combinaison de logiciels pour téléphone mobile et PC qui crée un agenda multimédia contenant tous les éléments que vous collectez avec votre appareil. Lifeblog organise vos photos, vidéos, sons, messages texte, messages multimédia et entrées de blogue (weblog) dans l'ordre chronologique dans lequel vous les avez parcourus, recherchés, partagés, publiés ou sauvegardés. La version de Nokia Lifeblog pour PC ainsi que la version de Nokia Lifeblog pour téléphone mobile vous permettent d'envoyer ou de bloguer vos éléments afin que d'autres puissent les voir.

Lifeblog pour téléphone mobile conserve automatiquement une trace de vos éléments multimédia. Utilisez Lifeblog sur votre appareil pour parcourir vos éléments, les envoyer à d'autres ou les publier sur le Web. Connectez votre appareil à votre PC compatible grâce à un câble de données USB compatible ou via la connectivité Bluetooth pour transférer et synchroniser des éléments contenus sur l'appareil avec votre PC compatible. Lifeblog pour PC représente un moyen facile de parcourir et de rechercher des éléments collectés à l'aide de votre appareil. Sur simple pression d'un bouton et à l'aide d'un câble de données USB ou de la connectivité Bluetooth, vos photos, vidéos, textes et messages multimédia préférés sont à nouveau transférés sur votre appareil.

Pour les conserver, vous pouvez faire une copie de sauvegarde de la base de données Nokia Lifeblog sur votre disque dur, sur des CD ou DVD compatibles, sur un disque amovible compatible ou sur une unité de réseau compatible. De plus, vous pouvez publier des éléments dans votre weblog.

Pour plus d'informations sur les services de weblog et leur compatibilité avec Nokia Lifeblog, visitez le site **www.nokia.com/lifeblog** ou appuyez sur **F1** dans l'application Lifeblog pour PC afin d'accéder à l'aide de Nokia Lifeblog.

#### Installation sur votre PC

Vous devez installer Nokia Lifeblog pour PC (fourni sur le CD-ROM) sur un PC compatible avant de pouvoir l'utiliser.

Avant d'installer Nokia Lifeblog sur un PC compatible, les éléments suivants sont requis :

- 1 GHz Intel Pentium ou équivalent, 128 Mo de RAM
- 400 Mo d'espace disque disponible (si Microsoft DirectX et Nokia Nseries PC Suite doivent être installés)
- Capacité graphique 1 024 x 768 et couleurs 24 bits
- Carte graphique 32 Mo
- Microsoft Windows 2000 ou Windows XP

Pour installer Lifeblog sur votre PC :

- 1 Insérez le CD-ROM fourni dans le coffret de votre appareil.
- Installez Nokia Nseries PC Suite (comprend les pilotes du câble de raccordement Nokia pour la connexion USB).
- 3 Installez Lifeblog pour PC.

Si Microsoft DirectX 9.0 n'est pas encore installé sur votre PC, il sera installé en même temps que Lifeblog pour PC.

### Connectez votre appareil au PC

Pour connecter votre appareil à un PC compatible via un câble de données USB compatible :

1 Assurez-vous que Nokia Nseries PC Suite est installé (disponible sur le CD-ROM).

- 2 Connectez le câble de données USB à l'appareil et au PC. Dans Mode câble de données, sélectionnez PC Suite. Lorsque vous connectez votre appareil au PC pour la première fois après l'installation de Nokia Nseries PC Suite, le PC installe le pilote spécifique à votre appareil. Cela peut durer un certain temps.
- 3 Lancez l'application Lifeblog pour PC.

Pour connecter votre appareil et un PC compatible via la technologie sans fil Bluetooth :

- 1 Assurez-vous que Nokia Nseries PC Suite est installé sur votre PC.
- 2 Vérifiez que vous avez lié votre appareil et le PC par le biais de la technologie sans fil Bluetooth à l'aide de l'option **Get Connected** de Nokia Nseries PC Suite (fourni sur le CD-ROM). Pour plus d'informations sur Nokia Nseries PC Suite, consultez les guides disponibles sur les pages de support produit Nokia N77 à l'adresse www.nokia.com/support ou sur votre site Web Nokia local. Pour plus d'informations sur la connectivité Bluetooth, consultez le manuel d'utilisation de votre appareil.
- **3** Activez la connectivité Bluetooth sur votre appareil et votre PC.

### Copier des éléments

Pour copier des éléments nouveaux ou modifiés de votre appareil vers votre PC et pour copier les éléments sélectionnés de votre PC vers votre appareil :

- 1 Connectez votre appareil au PC.
- 2 Lancez l'application Lifeblog sur votre PC.
- 3 Dans l'application Lifeblog pour PC, sélectionnez File > Copy from phone and to Phone.

Les nouveaux éléments de votre appareil sont copiés sur votre PC. Les éléments de l'écran **To phone** de votre PC sont copiés sur votre appareil.

## Parcourir la chronologie et les favoris

Lorsque vous lancez Lifeblog sur votre appareil, l'écran Chronologie s'ouvre et affiche vos éléments multimédia. Pour ouvrir vos favoris enregistrés, sélectionnez Options > Afficher les favoris.

Lorsque vous démarrez Lifeblog sur votre PC, vous pouvez vous déplacer de différentes manières dans les écrans **Chronologie et Favoris.** La manière la plus rapide consiste à déplacer le curseur coulissant vers l'avant ou vers l'arrière, rapidement ou lentement. Vous pouvez aussi cliquer sur la barre chronologique pour sélectionner une date, utiliser la fonction **Go to date** (Aller à la date) ou utiliser les touches fléchées.

### Publier des éléments sur le Web

Pour partager vos meilleurs éléments Lifeblog, envoyez-les sur votre weblog sur Internet afin que d'autres puissent les voir.

Vous devez d'abord créer un compte via un service de weblog compatible, créer un ou plusieurs weblog(s) que vous utiliserez comme cible pour vos publications, et ajouter le compte du weblog dans Lifeblog. Le service de weblog recommandé pour Nokia Lifeblog est TypePad de Six Apart, à l'adresse www.typepad.com.

Sur votre appareil, pour ajouter le compte weblog dans Lifeblog, sélectionnez **Options** > **Paramètres** > **Blog**. Sur votre PC, modifiez les comptes dans la fenêtre **Blog account manager**.

Pour publier des éléments sur le Web à partir de votre appareil :

- 1 Dans Chronologie ou Favoris, sélectionnez le ou les élément(s) que vous souhaitez publier sur le Web.
- 2 Sélectionnez Options > Publier sur le web.
- **3** Si vous utilisez la fonction pour la première fois, Lifeblog récupère une liste de weblogs à partir du serveur de weblogs.

- 4 La boîte de dialogue de publication du weblog s'ouvre. Sélectionnez le weblog que vous souhaitez utiliser à partir de la liste Publier dans :. Si vous avez créé de nouveaux weblogs, vous pouvez mettre à jour la liste des weblogs en sélectionnant Options > Rafraî. liste blogs.
- 5 Saisissez un titre et une légende pour la publication. Vous pouvez aussi écrire un plus long texte ou une description dans le champ du corps du texte.
- 6 Lorsque tout est prêt, sélectionnez Options > Envoyer.

Pour publier des éléments sur le Web à partir de votre PC :

- 1 Dans Chronologie ou Favoris, sélectionnez les éléments (maximum 50) que vous souhaitez publier sur le Web.
- 2 Sélectionnez File > Post to the Web.... La fenêtre Post to the Web s'ouvre.
- 3 Saisissez un titre et une légende pour la publication. Vous pouvez aussi écrire un plus long texte ou une description dans le champ du corps du texte.
- 4 Sélectionnez le weblog que vous souhaitez utiliser à partir de la liste **Post to:.**
- 5 Lorsque tout est prêt, cliquez sur le bouton Send.

# Importer des éléments à partir d'autres sources

Outre les images .jpeg de votre appareil, vous pouvez aussi importer des images .jpeg, des clips vidéo .3gp et .mp4, des fichiers audio .amr et des fichiers texte .txt à partir d'autres sources (comme un CD, un DVD ou des dossiers sur votre disque dur) dans Lifblog.

Pour importer des éléments d'un PC compatible vers Lifeblog pour PC, procédez comme suit :

- 1 Dans Chronologie ou Favoris, sélectionnez File > Import from PC.... La fenêtre Import s'ouvre.
- 2 Parcourez la liste pour trouver le fichier image ou vidéo, ou encore le fichier audio ou texte. Vous pouvez aussi naviguer dans d'autres dossiers pour trouver le fichier que vous souhaitez importer. Utilisez la liste Look in pour parcourir d'autres lecteurs ou serveurs.
- 3 Sélectionnez un dossier, un fichier ou plusieurs fichiers. Vous pouvez visualiser leur contenu dans le volet **Preview:**.
- 4 Cliquez sur **Open** pour importer le dossier (et les sousdossiers) ou les fichiers sélectionnés.